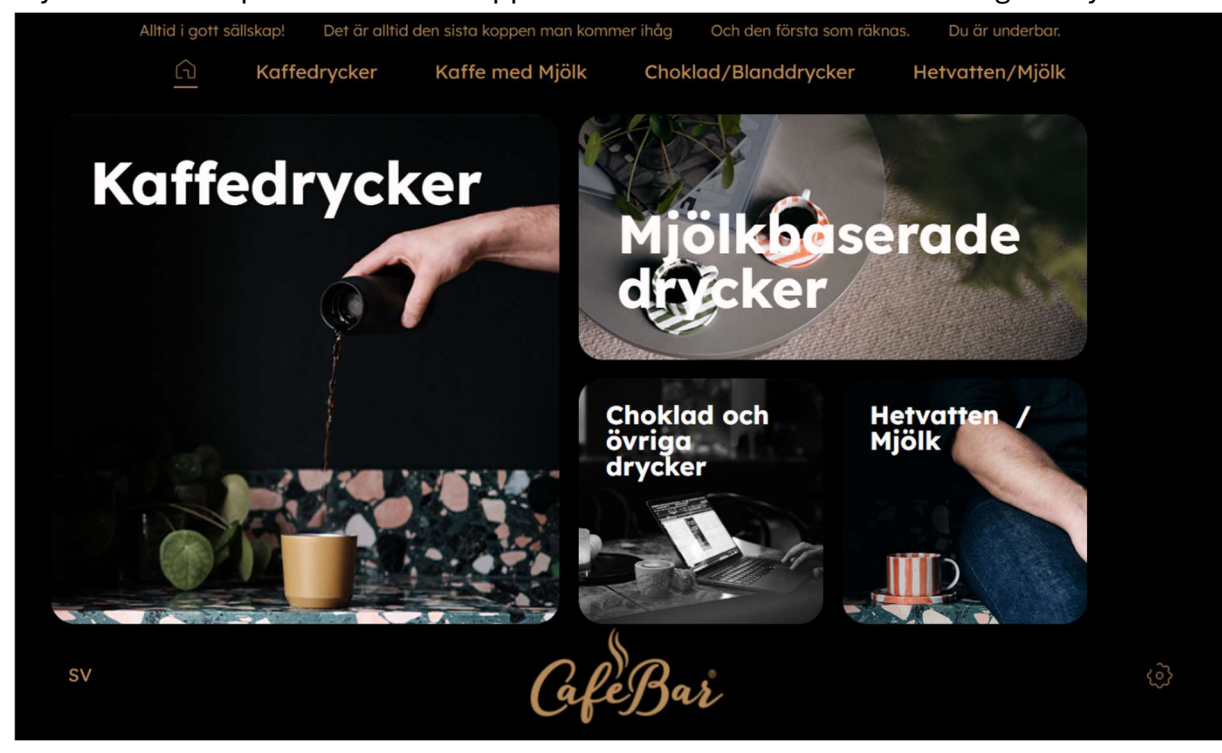

Tryck och håll in på Cafebar. Eller öppna dörren för att komma till Genvägsmenyn.

Tryck sedan på knappen Rengörning/sköljning som visas.

| ٩ |           |           |             |         |         |  |
|---|-----------|-----------|-------------|---------|---------|--|
| < |           |           |             |         |         |  |
| ŵ |           |           |             |         |         |  |
| 1 |           |           |             |         |         |  |
|   | Depairing | Vice      | Tim         | Current |         |  |
|   | sköljning | räkneverk | kaffesumpsb | Status  |         |  |
|   |           |           |             |         |         |  |
|   |           |           |             |         |         |  |
|   |           |           |             |         |         |  |
| Ĩ | Meny      |           |             |         | Avsluta |  |
|   |           |           |             |         |         |  |
|   |           |           |             |         |         |  |
|   |           |           |             |         |         |  |
| [ |           |           |             |         |         |  |

Röda prickarna Högst upp sätter man fingret på och drar ner, där kan du se läsa vad maskinen vill du skall utföra.

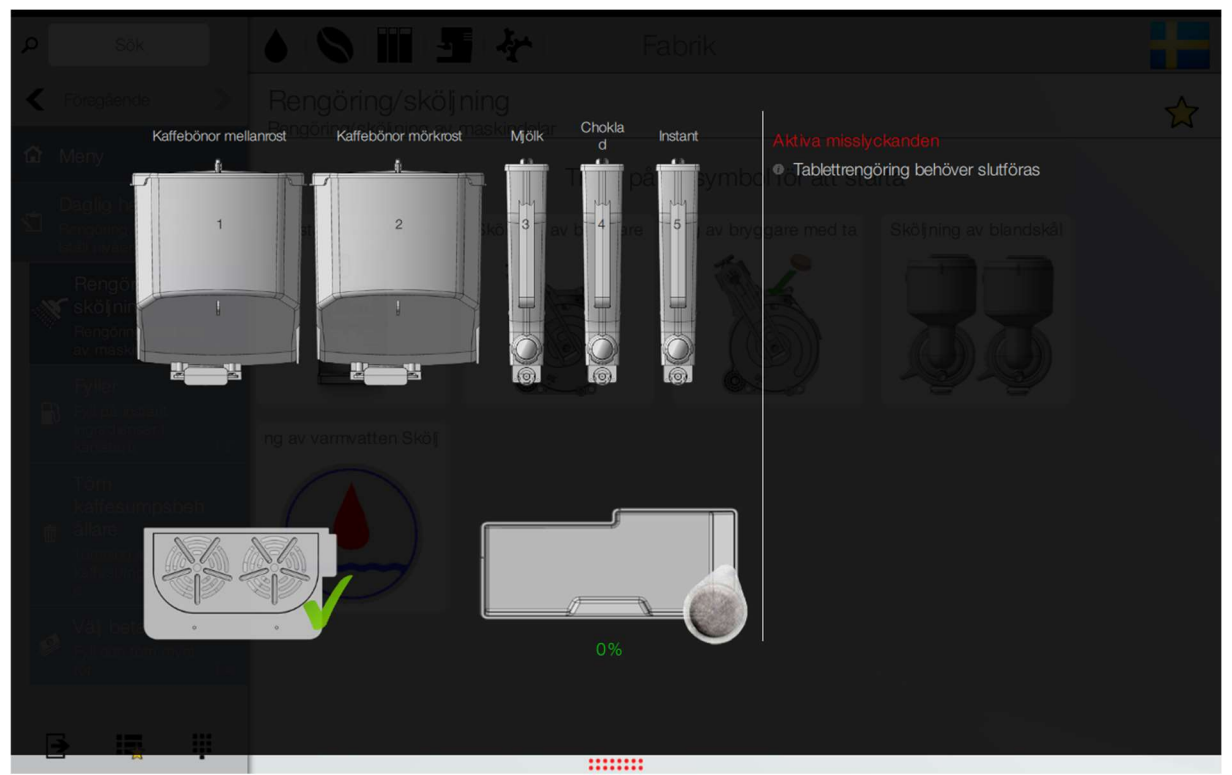

Tryck sedan på önskat program så startas processen.

| ٩ |                                     |  |
|---|-------------------------------------|--|
| < |                                     |  |
| ŵ | Twok på en symbol för att starta    |  |
| 0 | Rengöring bekräftad                 |  |
|   | Vill du starta rengöringsprocessen? |  |
|   | Avbryt Ok                           |  |
| 1 |                                     |  |
| [ |                                     |  |

För att läsa samt återställa fellista följ steg 1 och 2 och sedan tryck på knappen Current status

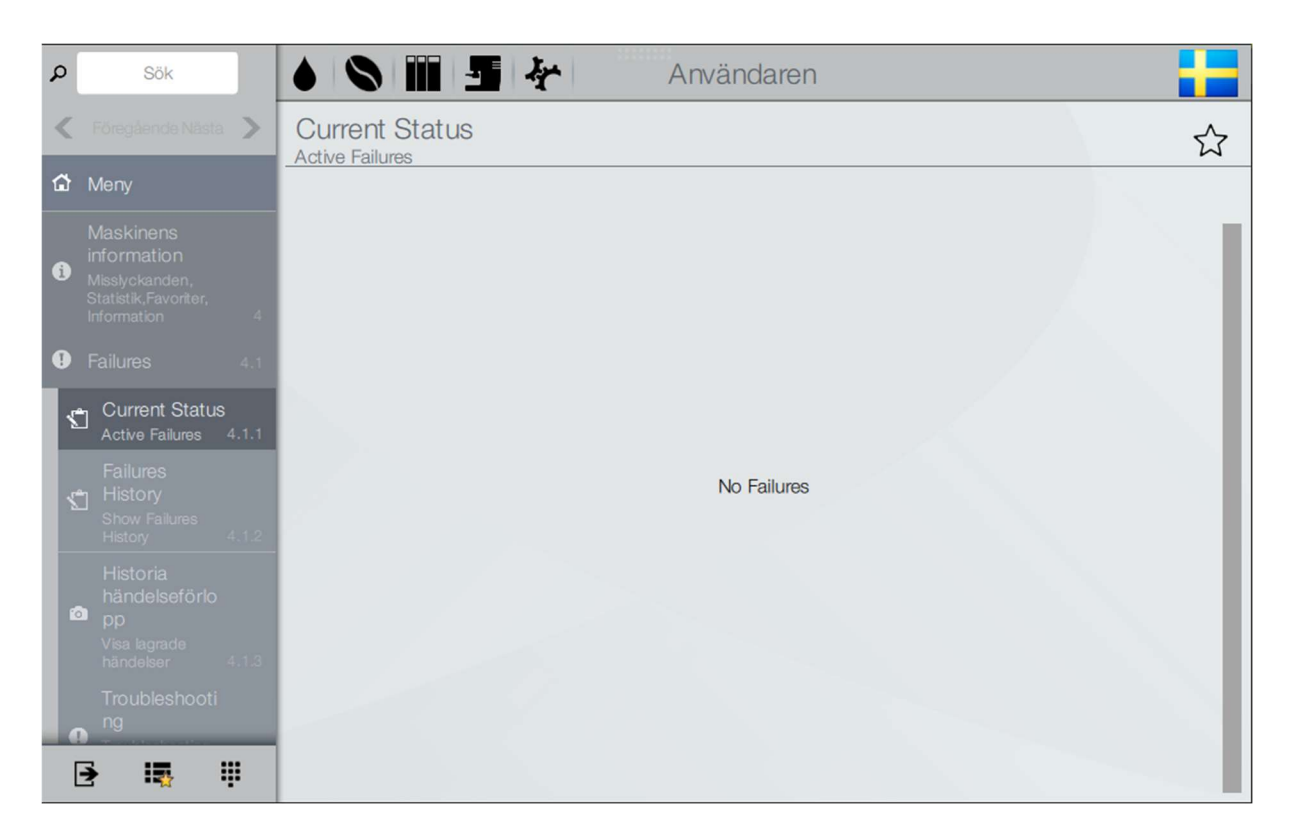

Alla fel som maskinen registrerar för stunden som behöver återställas kommer synas i detta fält med en knapp som det står reset på.